# Excluding Security Mailbox-Enabled Group from Global Sensitivity Label Policy Using PowerShell

In this situation, two Sensitivity Label Policies exist:

- 1. Global Sensitivity Label Policy:
  - Contains **9 labels**, including **sub-labels**.
- 2. Secondary Label Policy:
  - Contains 4 labels (no sub-labels).

| Label policies                                                                                                    |                                 |   |             |  |  |  |  |  |
|----------------------------------------------------------------------------------------------------|---------------------------------|---|-------------|--|--|--|--|--|
| (i) If your role group permissions are restricted to a specific set of users or groups, you'll only be able to              |                                 |   |             |  |  |  |  |  |
| Create sensitivity label policies to publish one or more labels to your users' Office apps (like sensitivity label policies |                                 |   |             |  |  |  |  |  |
|                                                                                                    | Name                            |   | Priority    |  |  |  |  |  |
|                                                                                                    | Global sensitivity label policy | ÷ | 0 - lowest  |  |  |  |  |  |
|                                                                                                    | Secondary Label policy          | ÷ | 1 - highest |  |  |  |  |  |

The goal of this scenario is to **simplify the labeling experience** for a small set of users, such as a **Pilot User Group**, who should only see a specific subset of labels. These users were provided a new label set from the **Secondary Label Policy**, which includes only 4 labels for a more streamlined experience.

#### The Problem:

Although the Secondary Label Policy has fewer labels and is targeted for the Pilot User Group, the **Global Sensitivity Label Policy** is still applied to these users. Because there is **no label conflict** between the two policies (i.e., the labels in the Global Sensitivity Label Policy are not overridden by the Secondary Label Policy), the Pilot users continue to see **all 9 labels** from the Global Sensitivity Label Policy.

#### The Solution:

To resolve this, you need to **exclude the Pilot User Group** from the **Global Sensitivity Label Policy**. By excluding these users, they will no longer receive the 9 labels from the Global policy. As a result, the users will only see the **4 labels** from the Secondary Label Policy, which simplifies their labeling experience and ensures they interact only with the desired labels.

Since this configuration option is not available using the Microsoft Purview GUI, we will need to use **Powershell.** 

Most of the items below came from: <u>https://learn.microsoft.com/en-us/powershell/module/exchange/set-labelpolicy?view=exchange-ps</u>

## **Prerequisites:**

Before running the PowerShell script, ensure the following:

- 1. Local Admin Access:
  - You need to run PowerShell as an <u>Administrator</u> on your machine to install the required modules and run commands.
  - Step: Right-click the Start menu, select Windows PowerShell (Admin) or Windows Terminal (Admin).
- 2. Microsoft 365 Security Administrator Access:
  - The person running the script must be a Security Administrator or have permissions to manage Sensitivity Labels and policies in the Microsoft 365 Compliance Center.
  - Ensure you log in with an account that has the necessary permissions (e.g., Security Admin or Global Admin).
- 3. Modules:
  - You need the ExchangeOnlineManagement and Security & Compliance
     Center PowerShell modules installed. Instructions on installing and connecting are included below.

## **Steps for First-Time Setup and Script Execution:**

#### Step 1: Install Exchange Online Management Module

Run the following command in **PowerShell (Admin)** to install the necessary modules:

# Install the Exchange Online Management module

Install-Module -Name ExchangeOnlineManagement -Force -AllowClobber

If prompted for permission to install from an untrusted repository, type Y to proceed.

If you get this error, then follow the item in the next box

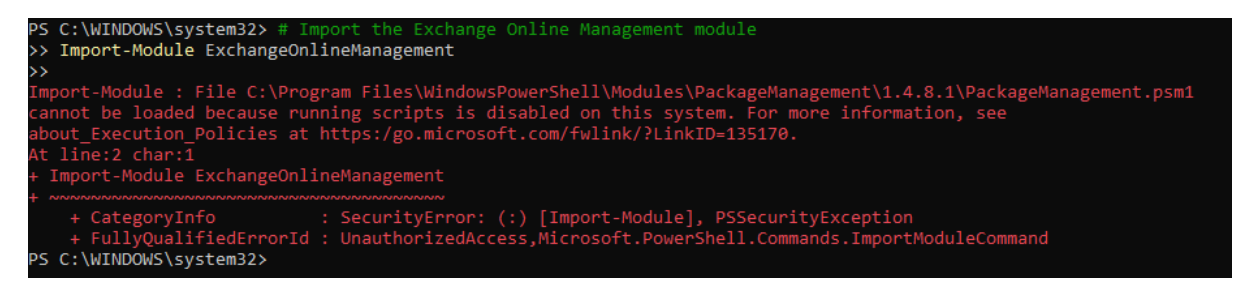

**Important.** You may need to change the Execution policy TEMPORARILY in your computer to run the following scripts. To set it to **Bypass**, do the following:

Temporarily Change for the Current Session:

If you only want to change the execution policy for the current session:

# Change execution policy for the current session (no admin required)

Set-ExecutionPolicy -Scope Process -ExecutionPolicy Bypass

#### Select Y

Important: This Bypass will only be open during this session. The moment you close the session/ powershell. This permission is removed.

#### Step 2: Import the Module

After installing, import the module using the following command:

# Import the Exchange Online Management module

Import-Module ExchangeOnlineManagement

#### Step 3: Connect to Microsoft 365 Compliance Center

Once the module is installed and imported, connect to the **Microsoft 365 Compliance Center** using your administrator credentials:

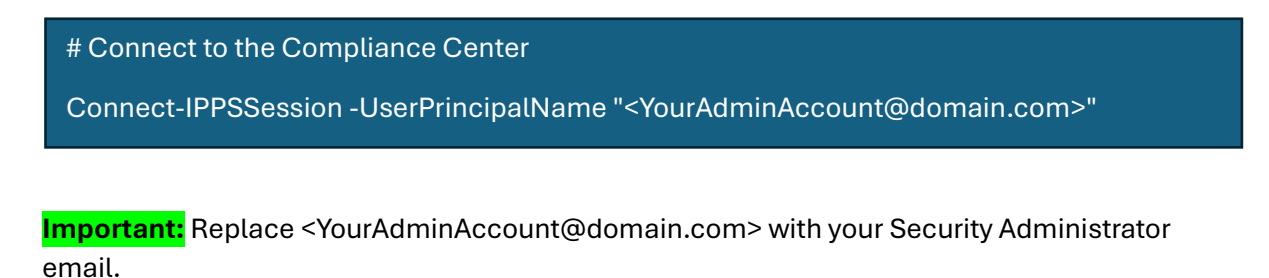

You will be prompted to log in and authenticate. You will see this window

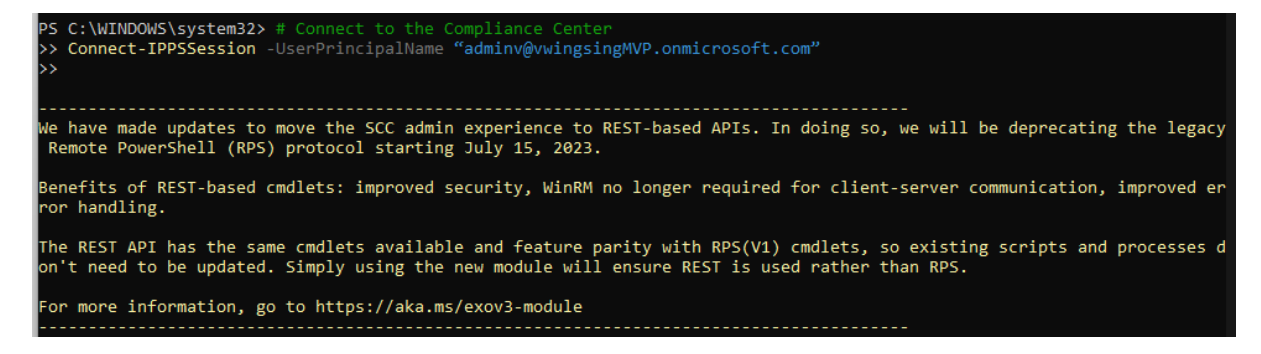

#### Step 4: Retrieve the Global Sensitivity Label Policy

Now, retrieve the Global Sensitivity Label Policy to confirm you are modifying the correct policy:

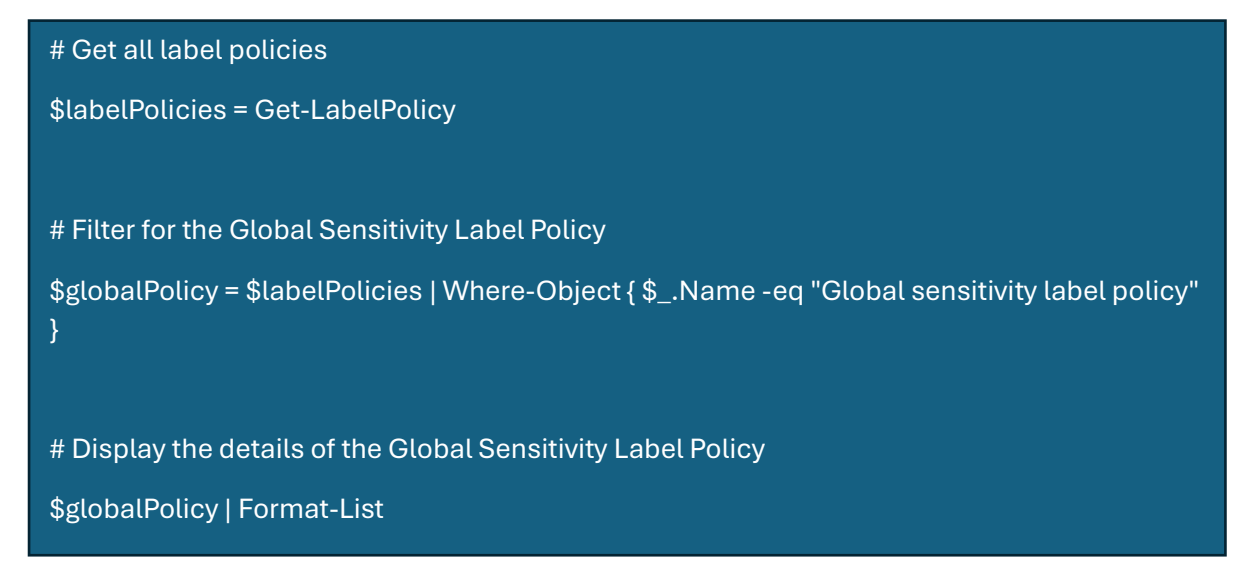

This will display the Global Sensitivity Label Policy for review. (example below)

You will notice that there are currently nothing inside of the **ExchangeLocationException** 

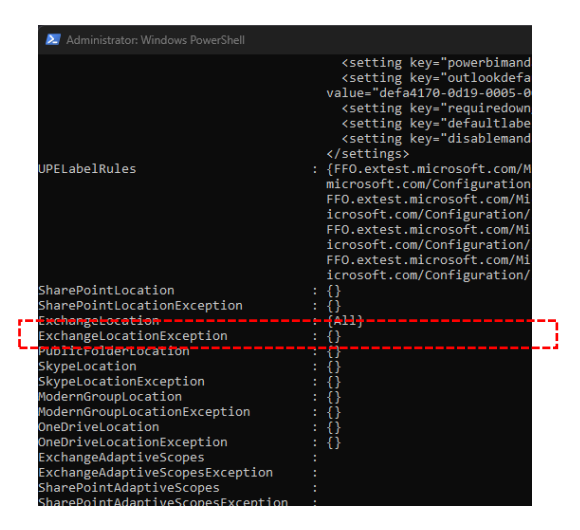

#### Step 5: Export the Group members in a CSV file and save it in a local folder.

Log in to Entra or Microsoft 365 admin center. Go to Security groups then Select the target group <pilotusergroup@example.com>

<u>نې</u>

Microsoft 365 admin center Σ 2 Ω Home > Active groups 🔆 Enable Light **Active groups** About Groups 4 Where to store files Microsoft 365 groups Distribution list Security groups Search all groups + Add a security group + Add a mail-enabled security group 🕐 Refresh 🥜 Edit name and description ↓ Export Name 1 Email Sync status Created on supers@vwingsingMVP.onmicrosoft.com October 8, 2024 at Supers 7:45 PM

create an export of the target group as a CSV file

## Step 6: Exclude the Group from the Policy

This step will use the exported CSV, and add them to the Exclusions

**Important:** Please replace the csv path with the path to your own file.

| # Import the CSV file containing the user list                                                                        |
|----------------------------------------------------------------------------------------------------|
| \$userList = Import-Csv -Path "C:\Users\victo\OneDrive\Desktop\Members_Supers_10082024_210304.csv"                    |
|                                                                                                    |
| # Get the total number of users in the CSV file                                                                       |
| \$totalUsers = \$userList.Count                                                                                       |
| \$currentCount = 0                                                                                                    |
| <pre>\$addedCount = 0 # Counter for successfully added users</pre>                                                    |
|                                                                                                    |
| # Loop through each user and exclude their email from the Global Sensitivity Label Policy with a progress bar         |
| foreach (\$user in \$userList) {                                                                                      |
| \$emailAddress = \$user.EmailAddress                                                                                  |
|                                                                                                    |
| # Try to add the user to the ExchangeLocationException list                                                           |
| try{                                                                                                    |
| # Exclude user from the policy                                                                                        |
| Set-LabelPolicy -Identity "Global sensitivity label policy" -AddExchangeLocationException \$emailAddress              |
| \$addedCount++ # Increment the count for successfully added users                                                     |
| }                                                                                                    |
| catch {                                                                                                    |
| Write-Host "Failed to add \$emailAddress to the exclusion list." -ForegroundColor Red                                 |
| }                                                                                                    |
| # Update progress bar                                                                                                 |
| \$currentCount++                                                                                                    |
| <pre>\$percentComplete = (\$currentCount / \$totalUsers) * 100</pre>                                                  |
| Write-Progress -Activity "Excluding users from policy" -Status "\$currentCount out of \$totalUsers users processed" - |
| PercentComplete \$percentComplete                                                                                     |
| }                                                                                                    |
| # Final message                                                                                                    |
| Write-Host "\$addedCount out of \$totalUsers users were successfully added to the exclusion list."                    |

Write-Host "Exclusion process completed for all users."

#### This will display the following:

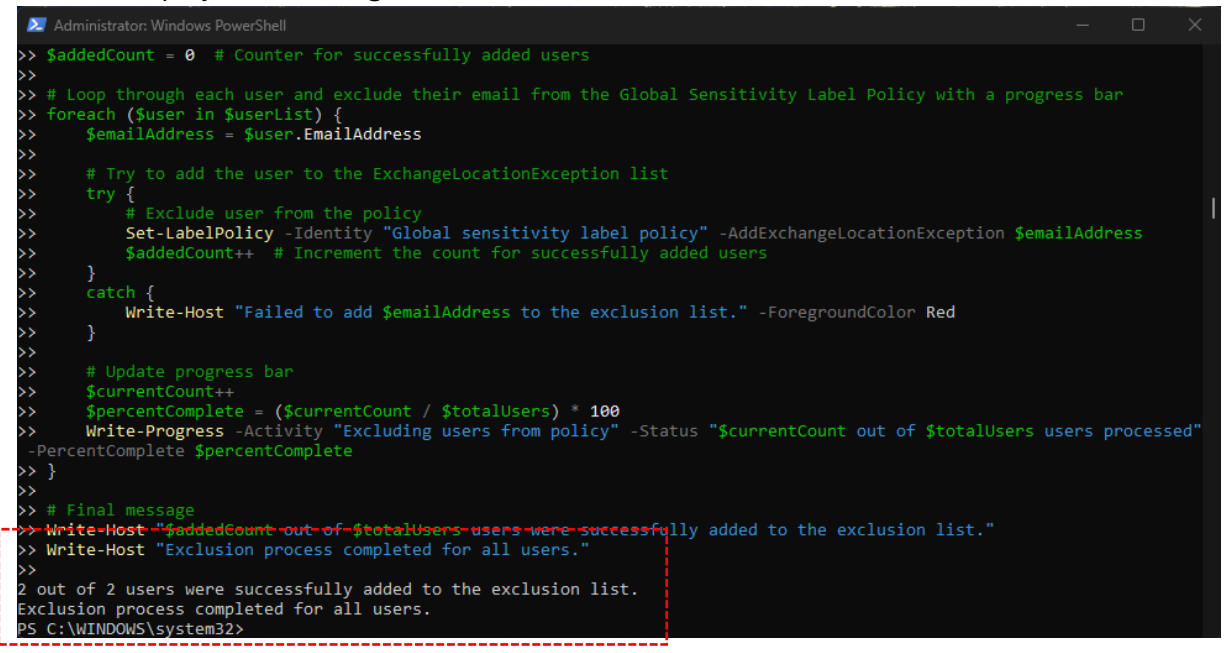

#### Step 6: Verify the Exclusion

After excluding the group, verify that the exclusion has been applied correctly:

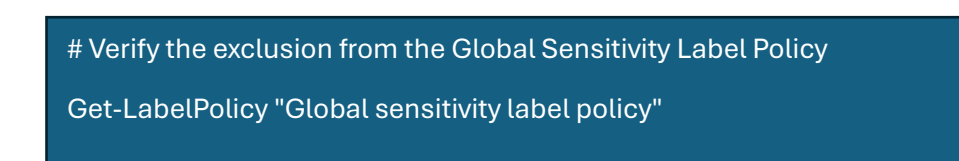

Check that the group is listed under the excluded users/groups.

| 🛛 🗵 Administrator: Windows PowerShell | – o x                                                                                                    |  |
|---------------------------------------|----------------------------------------------------------------------------------------------------|--|
|                                       | <setting key="defaultlabelid" value="defa4170-0d19-0&lt;/td&gt;&lt;/tr&gt;&lt;tr&gt;&lt;td&gt;005-0004-bc88714345d2"></setting>                                                                                                    |  |
| B 7.                                  | <pre><setting key="disablemandatoryinoutlook" value="fals&lt;/pre&gt;&lt;/td&gt;&lt;/tr&gt;&lt;tr&gt;&lt;td&gt;e"></setting></pre>                                                                                                    |  |
|                                       | <pre><setting key="teamworkmandatory" value="false"></setting> </pre>                                                                                                    |  |
| UDEL abol Pulloc                      | <pre></pre> <pre></pre> <pre>&lt;</pre> |  |
| ganizations/wwingsingMVP onmicro      | soft com/Configuration/Intr-72f83d23-40e0-45d2-bc46-b788468f                                                                                                    |  |
| 0602 EEO extest microsoft com/M       | icrosoft Evchange                                                                                                    |  |
| 0002, 110.excest.microsoft.com/h.     | Hosted Organizations/vwingsingMVP onmicrosoft com/Conf                                                                                                    |  |
| iguration/lptr-13724ebd-e884-495      | 8-9d98-49f5ca4a7129, FEO.extest.microsoft.com/Microsoft Exch                                                                                                    |  |
| ange Hosted                           | s saso isrstandi izsi, in orextestimiter osonencom, nierosone exer                                                                                                    |  |
|                                       | Organizations/vwingsingMVP.onmicrosoft.com/Configurati                                                                                                    |  |
| on/lptr-9bcd8c9b-b15e-47bb-af47-      | c46ce9defb20, FFO.extest.microsoft.com/Microsoft Exchange Ho                                                                                                    |  |
| sted                                  |                                                                                                    |  |
|                                       | Organizations/vwingsingMVP.onmicrosoft.com/Configurati                                                                                                    |  |
| on/lptr-a6518d98-758e-4a2b-8991-3     | 124640aa77fd}                                                                                                    |  |
| SharePointLocation                    | : {}                                                                                                    |  |
| SharePointLocationException           | : {}                                                                                                    |  |
| ExchangeLocation                      | :-{All}                                                                                                    |  |
| ExchangeLocationException             | : {Clark Kent, Peter Parker, Victor Wingsing, Victor Win                                                                                                    |  |
| gsing}                                |                                                                                                    |  |
| PublicFolderLocation                  |                                                                                                    |  |
| SkypeLocation                         | : {}                                                                                                    |  |
| SkypeLocationException                |                                                                                                    |  |
| ModernGroupLocation                   |                                                                                                    |  |
| ModernGroupLocationException          |                                                                                                    |  |
| OneDriveLocationExcention             |                                                                                                    |  |
| ExchangeAdantiveScones                |                                                                                                    |  |
| ExchangeAuaptiveScopes                |                                                                                                    |  |

#### **Step 7: Disconnect from the Session**

Once the task is completed, disconnect from the session:

# Disconnect from Exchange Online

Disconnect-ExchangeOnline -Confirm:\$false

#### **Important Notes:**

- Make sure that your account has the proper admin permissions (Security Admin or Global Admin) to manage Sensitivity Label Policies.
- Always confirm the policy and exclusion before applying changes to ensure you are not affecting unintended groups or users.

## **Expected outcome (end-user experience):**

The labels are now excluded in Word, Excel, PowerPoint and Outlook

## **Excluded user experience**

Users who have been excluded from the policy will only get a limited set of policy that is available to them.

#### Email

| ÷      | $\rightarrow$ C (                                                                                                  | DA https://d | outlook. <b>office.com</b> /mail/                     | ۍ<br>۲              | ☑ ♥           | <u></u> ٢ | <b>D</b> 🔮 📀 | ≡  |
|--------|----------------------------------------------------------------------------------------------------|--------------|-------------------------------------------------------|---------------------|---------------|-----------|--------------|----|
| Use Fi | Use Firefox to open outlook.office.com every time you click a link that opens your email? Set as default Not now X |              |                                                       |                     |               |           |              |    |
|        | Outlook                                                                                                    |              | Q Search                                              |                     | <b>N</b> 🖓    | Q         | \$\$ Q       | vw |
|        | ⊟ Home                                                                                                    | View Help    | Message Insert Format text                            | Draw Options        |               |           |              |    |
|        | 🖸 New email                                                                                                    | ✓ Û ~        |                                                       | V Quick steps V     | 🖄 Mark all as | read      | ⊘ ~   …      | ~  |
| #      | <ul> <li>Favourites</li> </ul>                                                                                     |              | Inbox 🚖 🛛 🗔 🗄                                         | <b>₹ ↑↓   ⊳   ∨</b> |               | 1         | ~ Ū (        | 2  |
| ÷      | 🕞 Inbox                                                                                                    | 24           | Microsoft Security<br>Microsoft Entra ID Prote Tue 03 |                     |               |           | General >    | c  |
| ~      | ➢ Sent Items<br>→                                                                                                  |              | See your Microsoft Entra ID Protect                   |                     |               |           | Confidential |    |
| Ť      | 🔊 Drafts                                                                                                    |              | ✓ Last week                                           | Cc                  |               |           |              |    |

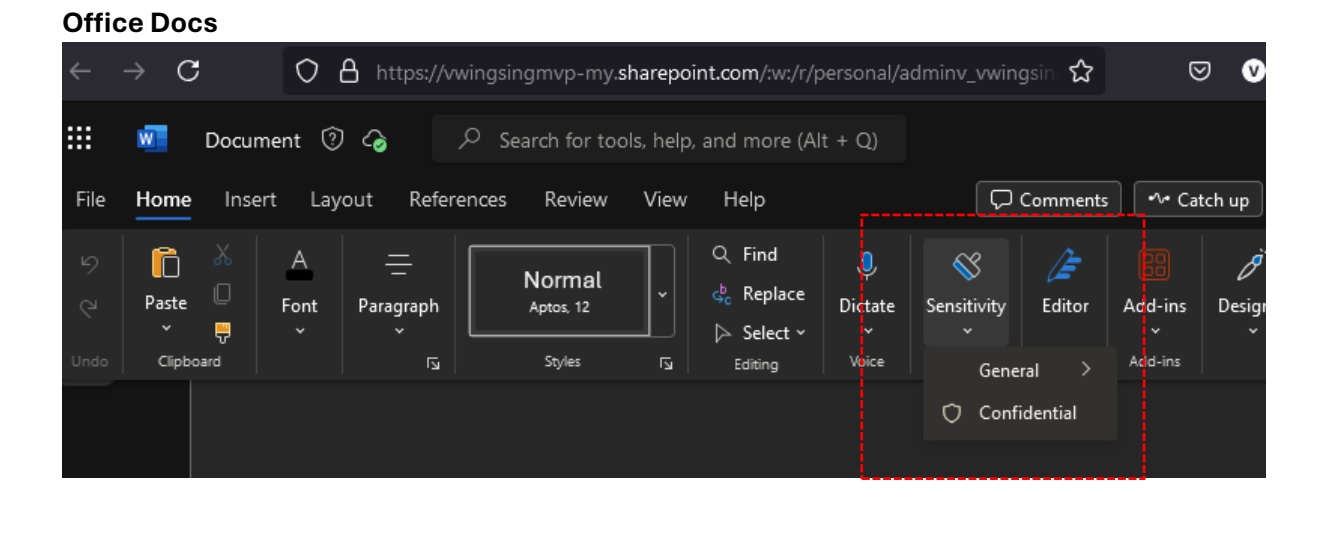

## Non-excluded user experience

These users still have all the default policies.

#### Email

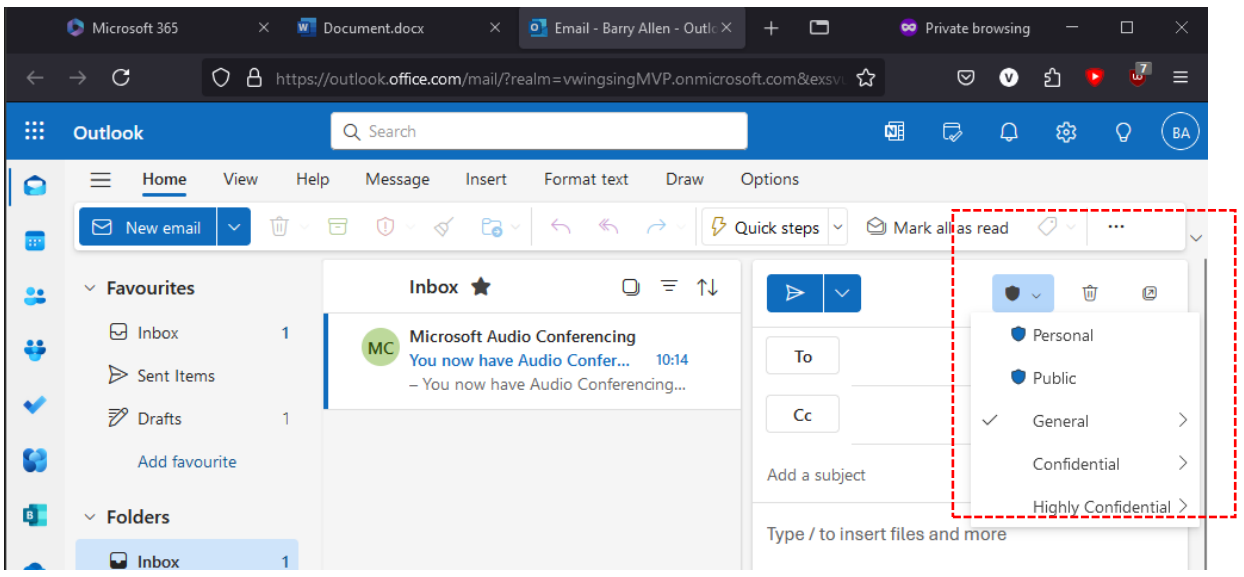

| Office docs            |                                                       |                   |             |                                     |              |                                                                                               |                                      |                  |                            |
|------------------------|-------------------------------------------------------|-------------------|-------------|-------------------------------------|--------------|-----------------------------------------------------------------------------------------------|--------------------------------------|------------------|----------------------------|
| Microsoft 365          | ×                                                     | Document.docx     |             | × +                                 |              |                                                                                               |                                      | 8                | Priva                      |
| $\rightarrow$ C        | O A https:/                                           | /vwingsingmvp-my. | sharepoint. | .com/:w:/r/p                        | personal/b   | oarryallen_vv                                                                                 | <b>vingsi</b> ngr                    | ☆                |                            |
| Documer<br>Home Insert | nt 🗘 🍙<br>Layout Refe<br>A <u>=</u><br>Font Paragraph | Prences Review    | View I      | Help<br>Find<br>Replace<br>Select ~ | Q<br>Dictate | ⊂ (<br>Sensitivity                                                                            | Comments<br>Ze<br>Editor             | Add-ins          | itch uj<br><i>L</i><br>Des |
|                        |                                                       |                   |             |                                     |              | <ul> <li>♥ Perso</li> <li>♥ Publid</li> <li>✓ Generi</li> <li>Confi</li> <li>Highl</li> </ul> | nai<br>ral<br>dential<br>y Confident | ><br>><br>tial > |                            |

#### Removing the Exclusion.

This step will remove ALL the items that are in the Exchange Location exceptions. It will loop until it sees 0 items in the list then ends the script.

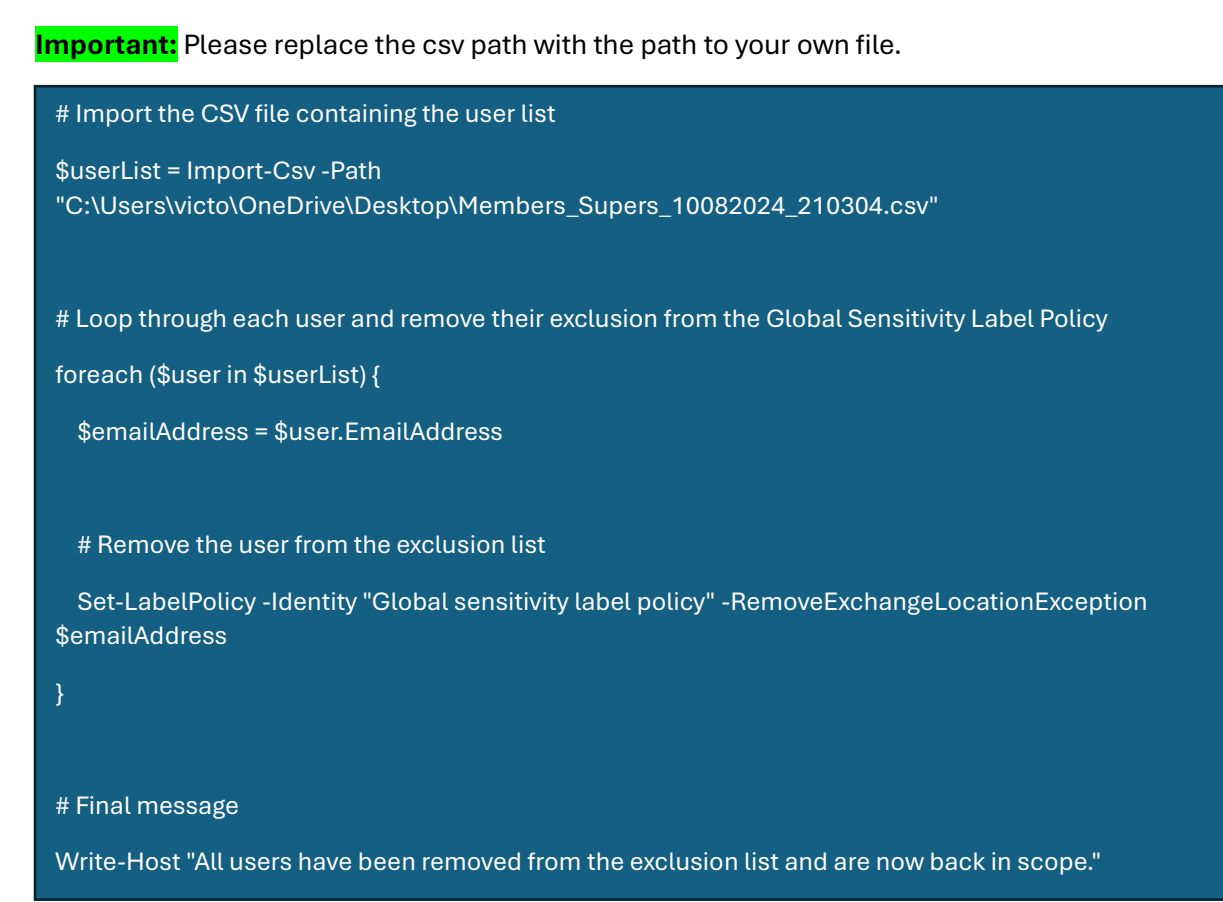

You will see this screen with the status below:

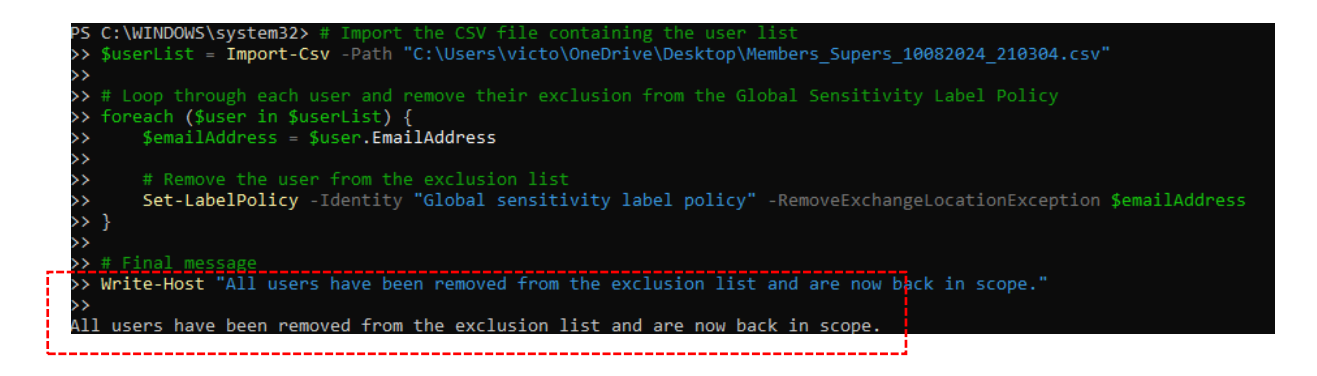